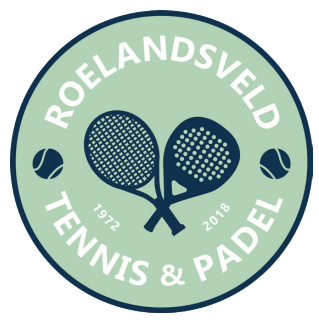

## **Stappenplan inschrijving** lidmaatschap Tennis en **Padel Vlaanderen**

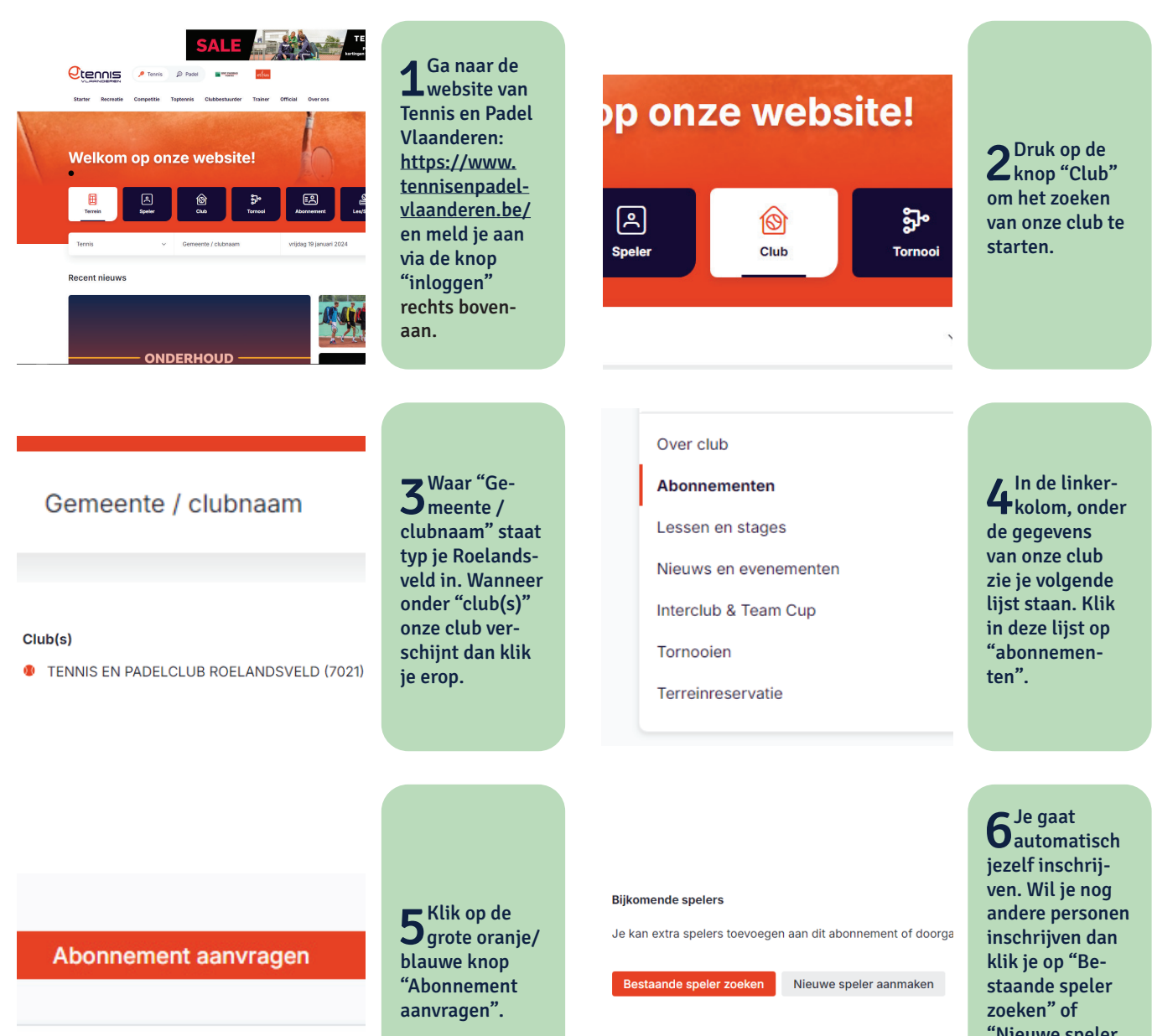

| Se-<br>lec-<br>teer | Tarief                                                  | Sporten        | Abonnement (van -<br>tot)  |
|---------------------|---------------------------------------------------------|----------------|----------------------------|
|                     | Student 18 tot 30<br>jaar met geldige<br>studentenkaart | Padel / Tennis | 01/04/2024 -<br>31/03/2025 |
|                     | Volwassenen van<br>18 tot 64 jaar combi                 | Padel / Tennis | 01/04/2024 -<br>31/03/2025 |
|                     | Volwassenen van<br>18 tot 64 jaar enkel<br>padel        | Padel          | 01/04/2024 -<br>31/03/2025 |
|                     | Volwassenen van<br>18 tot 64 jaar enkel<br>tennis       | Tennis         | 01/04/2024 -<br>31/03/2025 |

## Kies voor elk van de personen die je inschrijft, alle namen aan de linker kant van de tabel, het abonnement dat je wil en ga verder.

## Totaal

□ ik accepteer de algemene voorwaarden

Betaalwijze:

Online betaling

~

"Nieuwe speler aanmaken" en voeg deze personen toe.

8 Accepteer de algemene voorwaarden door het vakje aan te vinken en kies je betaalmethode. Ga verder en betaal je lidgeld via het Bancontact platform.